# Verificar falhas de Smart Licensing do ASA devido a problemas de certificado

# Contents

Introduction Prerequisites Requirements Componentes Utilizados Informações de Apoio Problema Syslogs e saída de depuração Solução Verificar Alteração do Certificado CA Raiz - outubro de 2018 Plataformas 4100/9300 executando ASA Etapas de Resolução Instalações do software ASA que exigem conformidade com FIPS (Federal Information Processing Standards, padrões federais de processamento de informações) Informações Relacionadas

# Introduction

Este documento descreve como determinar falhas de ASA Smart Licensing que são causadas por uma falha de handshake de certificado.

# Prerequisites

### Requirements

Não existem requisitos específicos para este documento.

#### **Componentes Utilizados**

Este documento não se restringe a versões de software e hardware específicas.

The information in this document was created from the devices in a specific lab environment. All of the devices used in this document started with a cleared (default) configuration. Se a rede estiver ativa, certifique-se de que você entenda o impacto potencial de qualquer comando.

# Informações de Apoio

Este documento descreve como lidar com uma alteração ocorrida em março de 2016 e outubro de 2018, na qual os servidores da Web que hospedam tools.cisco.com foram migrados para um certificado de Autoridade de Certificação (CA) raiz diferente. Após essa migração, alguns dispositivos ASA (Adaptive Security Appliance) não conseguem se conectar ao Smart Software Licensing Portal (que está hospedado em tools.cisco.com) quando registram um token de ID ou quando tentam renovar autorizações atuais. Isso foi determinado como um problema relacionado ao certificado. Especificamente, o novo certificado que é

apresentado ao ASA é assinado por uma CA intermediária diferente da que o ASA espera e foi précarregado.

### Problema

Quando é feita uma tentativa de registrar um ASAv no Smart Software Licensing Portal, o registro falha com uma falha de conexão ou comunicação. Os comandos **show license registration** e **call-home test profile license** mostram essas saídas.

<#root>

ASAv#

show license registration

Registration Status: Retry In Progress. Registration Start Time: Mar 22 13:25:46 2016 UTC Registration Status: Retry In Progress. Registration Start Time: Mar 22 13:25:46 2016 UTC Last Retry Start Time: Mar 22 13:26:32 2016 UTC. Next Scheduled Retry Time: Mar 22 13:45:31 2016 UTC. Number of Retries: 1. Last License Server response time: Mar 22 13:26:32 2016 UTC. Last License Server response time: Mar 22 13:26:32 2016 UTC.

Communication message send response error

<#root>

ASAv#

call-home test profile License

INFO: Sending test message to DDCEService
ERROR: Failed:

CONNECT\_FAILED(35)

No entanto, o ASAv pode resolver tools.cisco.com e conectar-se na porta TCP 443 com um ping TCP.

#### Syslogs e saída de depuração

A saída de syslog no ASAv após uma tentativa de registro pode mostrar isso:

#### <#root>

%ASA-3-717009: Certificate validation failed. No suitable trustpoints found to validate certificate serial number: 250CE8E030612E9F2B89F7058FD, subject name: cn=VeriSign Class 3 Public Primary Certification Authority - G5,ou=(c) 2006 VeriSign\, Inc. - For authorized use only,ou=VeriSign Trust Network,o=VeriSign\, Inc.,c=US, issuer name: ou=Class 3 Public Primary Certification Authority,o=VeriSign\, Inc.,c=US . %ASA-3-717009: Certificate validation failed. No suitable trustpoints found to validate certificate serial number: 513FB9743870B73440418699FF, subject name:

cn=Symantec Class 3 Secure Server CA - G4

```
,ou=Symantec Trust Network,o=Symantec
Corporation,c=US, issuer name: cn=VeriSign Class 3 Public Primary Certification Authority
- G5,ou=(c) 2006 VeriSign\, Inc. - For authorized use only,ou=VeriSign Trust Network,
o=VeriSign\, Inc.,c=US .
```

Para obter mais informações, execute esses comandos de depuração enquanto tenta outro registro. Erros do Secure Socket Layer são vistos.

```
debug license 255
debug license agent all
debug call-home all
debug ssl 255
```

Especificamente, essa mensagem é vista como parte dessa saída:

```
error:14090086:SSL routines:SSL3_GET_SERVER_CERTIFICATE:certificate verify
failed@s3_clnt.c:1492
```

Na configuração padrão do ASAv, há um ponto confiável chamado \_SmartCallHome\_ServerCA que tem um certificado carregado e emitido para o nome do requerente "cn=Verisign Class 3 Secure Server CA - G3".

<#root>

```
ASAv#
```

```
show crypto ca certificate
CA Certificate
 Status: Available
 Certificate Serial Number: 6ecc7aa5a7032009b8cebc2d491
 Certificate Usage: General Purpose
 Public Key Type: RSA (2048 bits)
 Signature Algorithm: SHA1 with RSA Encryption
  Issuer Name:
    cn=VeriSign Class 3 Public Primary Certification Authority - G5
    ou=(c) 2006 VeriSign\, Inc. - For authorized use only
   ou=VeriSign Trust Network
   o=VeriSign\, Inc.
    c=US
 Subject Name:
    cn=VeriSign Class 3 Secure Server CA - G3
   ou=Terms of use at https:// verisign /rpa (c)10
    ou=VeriSign Trust Network
    o=VeriSign\, Inc.
    c=US
 OCSP AIA:
   URL: http://ocsp verisign
 CRL Distribution Points:
    [1] http://crl verisign/pca3-g5.crl
```

```
Validity Date:
start date: 00:00:00 UTC Feb 8 2010
end date: 23:59:59 UTC Feb 7 2020
Associated Trustpoints: _SmartCallHome_ServerCA
```

No entanto, nos syslogs anteriores, o ASA indica que recebe um certificado do Smart Software Licensing Portal assinado por um intermediário chamado "cn=Symantec Class 3 Secure Server CA - G4".

**Observação**: os nomes de assunto são semelhantes, mas têm duas diferenças: Verisign vs. Symantec no início e G3 vs. G4 no final.

### Solução

O ASAv precisa fazer o download de um pool confiável que contenha os certificados intermediários e/ou raiz adequados para validar a cadeia.

Na versão 9.5.2 e posterior, o ASAv tem o pool confiável configurado para importar automaticamente às 22:00 hora local do dispositivo:

<#root>

ASAv#

sh run crypto ca trustpool

```
crypto ca trustpool policy
auto-import
ASAv#
```

sh run all crypto ca trustpool

```
crypto ca trustpool policy
revocation-check none
crl cache-time 60
crl enforcenextupdate
auto-import
auto-import url http://www.cisco.com/security/pki/trs/ios_core.p7b
auto-import time 22:00:00
```

Se esta for uma instalação inicial, e as pesquisas do Sistema de Nome de Domínio (DNS) e a conectividade com a Internet ainda não estiverem ativas nesse momento, a importação automática não foi bem-sucedida e precisa ser concluída manualmente.

Em versões mais antigas, como a 9.4.x, a importação automática do pool confiável não está configurada no dispositivo e precisa ser importada manualmente.

Em qualquer versão, este comando importa o pool confiável e os certificados relevantes:

<#root>

crypto ca trustpool import url http://www.cisco.com/security/pki/trs/ios\_core.p7b

Root file signature verified.
You are about to update the current trusted certificate pool
with the 17145 byte file at http://www.cisco.com/security/pki/trs/ios\_core.p7b
Do you want to continue? (y/n)
Trustpool import:
 attempted: 14
 installed: 14
 duplicates: 0
 expired: 0
 failed: 0

### Verificar

Quando o pool confiável é importado pelo comando manual ou depois das 22:00 h, hora local, esse comando verifica se há certificados instalados no pool confiável:

<#root>

ASAv#

```
show crypto ca trustpool policy
14 trustpool certificates installed
Trustpool auto import statistics:
Last import result: FAILED
Next scheduled import at 22:00:00 UTC Wed Mar 23 2016
Trustpool Policy
Trustpool revocation checking is disabled
CRL cache time: 60 seconds
CRL next update field: required and enforced
Automatic import of trustpool certificates is enabled
Automatic import URL: http://www.cisco.com/security/pki/trs/ios_core.p7b
Download time: 22:00:00
Policy Overrides:
None configured
```

**Observação**: na saída anterior, a última importação de atualização automática falhou, pois o DNS não estava operacional na última tentativa automática, portanto, ele ainda mostra o último resultado da importação automática como falha. No entanto, uma atualização manual do pool confiável foi executada e atualizou com êxito o pool confiável (por isso ele mostra 14 certificados instalados).

Após a instalação do pool confiável, o comando token registration pode ser executado novamente para registrar o ASAv no Smart Software Licensing Portal.

<#root>

ASAv#

license smart register idtoken *id\_token* force

Se o ASAv já estava registrado no Smart Software Licensing Portal, mas as renovações de autorização falharam, elas também podem ser tentadas manualmente.

<#root>

ASAv#

license smart renew auth

## Alteração do Certificado CA Raiz - outubro de 2018

O certificado CA raiz para tools.cisco.com foi alterado na sexta-feira, 5 de outubro de 2018.

A versão 9.6(2) e posterior do ASAv implantado atualmente e o ASA em execução do Firepower 2100 não podem ser afetados por essa alteração se a comunicação com

<u>http://www.cisco.com/security/pki/trs/ios\_core.p7b</u> não for permitida. Há um recurso de importação automática de certificado que é habilitado por padrão em todas as plataformas ASA Smart Licensed mencionadas anteriormente. A saída de â€~show crypto ca trustpoolâ€<sup>TM</sup> contém o certificado â€~QuoVadis Root CA 2â€<sup>TM</sup>:

```
CA Certificate

Fingerprint: 5e397bddf8baec82e9ac62ba0c54002b

Issuer Name:

cn=QuoVadis Root CA 2

o=QuoVadis Limited

c=BM

Subject Name:

cn=QuoVadis Root CA 2

o=QuoVadis Limited

c=BM
```

Para novas implantações, você pode emitir o comando "crypto ca trustpool import default" e baixar o pacote de certificação padrão da Cisco que contém o certificado QuoVadis. Se isso não funcionar, você poderá instalar o certificado manualmente:

```
asa(config)# crypto ca trustpoint QuoVadisRootCA2
asa(config-ca-trustpoint)# enrollment terminal
asa(config-ca-trustpoint)# crl configure
asav(config-ca-crl)# crypto ca authenticate QuoVadisRootCA2
Enter the base 64 encoded CA certificate.
End with the word "quit" on a line by itself
```

```
----BEGIN CERTIFICATE-----
```

MIIFtzCCA5+gAwIBAgICBQkwDQYJKoZIhvcNAQEFBQAwRTELMAkGA1UEBhMCQk0x GTAXBgNVBAoTEFF1b1ZhZGlzIExpbWl0ZWQxGzAZBgNVBAMTElF1b1ZhZGlzIFJv b3QgQ0EgMjAeFw0wNjExMjQxODI3MDBaFw0zMTExMjQxODIzMzNaMEUxCzAJBgNV BAYTAkJNMRkwFwYDVQQKExBRdW9WYWRpcyBMaW1pdGVkMRswGQYDVQQDExJRdW9W YWRpcyBSb290IENBIDIwggIiMA0GCSqGSIb3DQEBAQUAA4ICDwAwggIKAoICAQCa GMpL1A0ALa8DKYrwD4HIrkwZhR0In6spRIXzL4GtMh6QRr+jhiYaHv5+HBg6XJxg Fyo6dIMzMH1hVBHL7avg5tKifvVrbxi3Cgst/ek+7wrGsxDp3MJGF/hd/aTa/55J WpzmM+Yklvc/ulsrHHo1wtZn/qtmUIttKGAr79dgw8eTvI02kfN/+NsRE8Scd3bB rrcCaoF6qUWD4qXmuVbBlDePSHFjIuwXZQeVikvfj8ZaCuWw419eaxGrDPmF60Tp +ARz8un+XJiM9X0va7R+zdRcAitM0eGylZUtQofX1b0QQ7dsE/He3fbE+Ik/0XX1 ksOR1YqI0JDs3G3eicJlcZaLDQP9nL9bFqyS2+r+eXyt66/3FsvbzSUr5R/7mp/i Ucw6UwxI5g69ybR2BlLmEROFcmMDBOAENisgGQLodKcftslWZvB1JdxnwQ5hYIiz PtGo/KPaHbDRsSNU30R2be1B2MGyIrZTHN81Hdyhdyox5C315eXby0D/5YDXC20q /z0hD7osFRXq17PSorW+8oyWHhqPHWykYTe5hnMz15eWniN9qqRMgeKh0bpnX5UH oycR7hYQe7xFSkyyBNKr79X9DFH0UGoIMfmR2qyPZFwDwzqLID9ujWc90tb+fVuI yV77zGHcizN300QyNQliBJIWENieJ0f70yHj+OsdWwIDAQABo4GwMIGtMA8GA1Ud EwEB/wQFMAMBAf8wCwYDVR0PBAQDAgEGMB0GA1UdDgQWBBQahGK8SEwzJQTU7tD2 A8QZRtGUazBuBgNVHSMEZzB1gBQahGK8SEwzJQTU7tD2A8QZRtGUa6FJpEcwRTEL MAkGA1UEBhMCQk0xGTAXBqNVBAoTEFF1b1ZhZG1zIExpbW10ZWQxGzAZBqNVBAMT ElF1b1ZhZG1zIFJvb3QqQ0EqMoICBQkwDQYJKoZIhvcNAQEFBQADqqIBAD4KFk2f BluornFdLwUvZ+YTRYPENvbzwCYMDbVHZF34tHLJRqUDGCdViXh9duqWNIAXINzn g/iN/Ae4219NLmeyhP3ZRPx3UIHmfLTJDQtyU/h2BwdBR5YM++CCJpNVjP4iH2B1 fF/nJrP3MpCYUNQ3cVX2kiF495V5+vgtJodmVjB3pjd4M1IQWK4/YY7yarHvGH5K WWPKjaJW1acvvFYfzznB4vsKqBUsfU16Y8Zs10Q80m/DShcK+JDSV6IZUaUt10Ha B0+pUNqQjZRG4T7w1P0QADj10+hA4bRuVhoqzG9Yje0uRY/W6ZM/57Es3zrWIozc hLsib9D45MY56QSIPM0661V6bYCZJPVsAfv4l7CUW+v90m/xd2gNNWQjrLhVoQPR TUIZ3Ph1WVaj+ahJefivDrkRoHy3au000LYmYjgahwz46P0u05B/B5EqHdZ+XIWD mbA4CD/pXvk1B+TJYm5Xf6dQlfe6yJvmjqIBxdZmv3lh8zwc4bmCXF2qw+nYSL0Z ohEUGW6yhhtoPkq3Goi3XZZenMfvJ2II4pEZXNLxId26F0KCl3GBUzGpn/Z9Yr9y 4aOTHcyKJloJONDO1w2AFrR4pTqHTI2KpdVG1/IsELm8VCLAAVBpQ570su9t+Oza 8e0x79+Rj1QqCyXBJhnEUhAFZdWCEOrCMc0u ----END CERTIFICATE----

quit

```
INFO: Certificate has the following attributes:
Fingerprint: 5e397bdd f8baec82 e9ac62ba 0c54002b
Do you accept this certificate? [yes/no]: yes
```

Trustpoint CA certificate accepted.

```
% Certificate successfully imported
```

### Plataformas 4100/9300 executando ASA

Esse problema afetou cerca de 4100/9300s em campo que executam o ASA, que depende do Firepower eXtensible Operating System (FXOS) para fornecer informações de Smart Licensing:

Unidade afetada:

 Last Renewal Attempt: FAILED on Oct 09 17:32:59 2018 UTC

Failure reason: Failed to authenticate server

#### Etapas de Resolução

Para resolver, você precisa criar um novo ponto confiável e inserir os dados do certificado no FXOS:

#### <#root>

```
FPR-2-A /license # scope security
FPR-2-A /security # enter trustpoint QuoVadisRootCA2
FPR-2-A /security/trustpoint* # set certchain
Enter lines one at a time. Enter ENDOFBUF to finish. Press ^C to abort.
Trustpoint Certificate Chain:
                                (THIS PART NEEDS TO BE COPY/PASTED)
>
----BEGIN CERTIFICATE-----
MIIFtzCCA5+qAwIBAgICBQkwDQYJKoZIhvcNAQEFBQAwRTELMAkGA1UEBhMCQk0x
GTAXBgNVBAoTEFF1b1ZhZGlzIExpbWl0ZWQxGzAZBgNVBAMTElF1b1ZhZGlzIFJv
b3QgQ0EgMjAeFw0wNjExMjQx0DI3MDBaFw0zMTExMjQx0DIzMzNaMEUxCzAJBgNV
BAYTAkJNMRkwFwYDVQQKExBRdW9WYWRpcyBMaW1pdGVkMRswGQYDVQQDExJRdW9W
YWRpcyBSb290IENBIDIwggIiMA0GCSqGSIb3DQEBAQUAA4ICDwAwggIKAoICAQCa
GMpL1A0ALa8DKYrwD4HIrkwZhR0In6spRIXzL4GtMh6QRr+jhiYaHv5+HBq6XJxq
Fyo6dIMzMH1hVBHL7avq5tKifvVrbxi3Cqst/ek+7wrGsxDp3MJGF/hd/aTa/55J
WpzmM+Yklvc/ulsrHHo1wtZn/qtmUIttKGAr79dgw8eTvI02kfN/+NsRE8Scd3bB
rrcCaoF6qUWD4gXmuVbBlDePSHFjIuwXZQeVikvfj8ZaCuWw419eaxGrDPmF60Tp
+ARz8un+XJiM9X0va7R+zdRcAitM0eGylZUtQofX1b0QQ7dsE/He3fbE+Ik/0XX1
ksOR1YqI0JDs3G3eicJlcZaLDQP9nL9bFqyS2+r+eXyt66/3FsvbzSUr5R/7mp/i
Ucw6UwxI5g69ybR2BlLmEROFcmMDBOAENisgGQLodKcftslWZvB1JdxnwQ5hYIiz
PtGo/KPaHbDRsSNU30R2be1B2MGyIrZTHN81Hdyhdyox5C315eXby0D/5YDXC20g
/zOhD7osFRXq17PSorW+8oyWHhqPHWykYTe5hnMz15eWniN9gqRMgeKh0bpnX5UH
oycR7hYQe7xFSkyyBNKr79X9DFHOUGoIMfmR2gyPZFwDwzqLID9ujWc9Otb+fVuI
yV77zGHcizN300QyNQliBJIWENieJ0f70yHj+OsdWwIDAQABo4GwMIGtMA8GA1Ud
EwEB/wQFMAMBAf8wCwYDVR0PBAQDAgEGMB0GA1UdDgQWBBQahGK8SEwzJQTU7tD2
A8QZRtGUazBuBqNVHSMEZzB1qBQahGK8SEwzJQTU7tD2A8QZRtGUa6FJpEcwRTEL
MAkGA1UEBhMCQk0xGTAXBqNVBAoTEFF1b1ZhZGlzIExpbWl0ZWQxGzAZBqNVBAMT
ElF1b1ZhZGlzIFJvb3QgQ0EgMoICBQkwDQYJKoZIhvcNAQEFBQADggIBAD4KFk2f
BluornFdLwUvZ+YTRYPENvbzwCYMDbVHZF34tHLJRqUDGCdViXh9duqWNIAXINzn
g/iN/Ae4219NLmeyhP3ZRPx3UIHmfLTJDQtyU/h2BwdBR5YM++CCJpNVjP4iH2B1
fF/nJrP3MpCYUNQ3cVX2kiF495V5+vgtJodmVjB3pjd4M1IQWK4/YY7yarHvGH5K
WWPKjaJW1acvvFYfzznB4vsKqBUsfU16Y8Zs10Q80m/DShcK+JDSV6IZUaUt10Ha
B0+pUNqQjZRG4T7wlP0QADj10+hA4bRuVhoqzG9Yje0uRY/W6ZM/57Es3zrWIozc
hLsib9D45MY56QSIPM0661V6bYCZJPVsAfv417CUW+v90m/xd2qNNWQjrLhVoQPR
TUIZ3Ph1WVaj+ahJefivDrkRoHy3au000LYmYjgahwz46P0u05B/B5EqHdZ+XIWD
mbA4CD/pXvk1B+TJYm5Xf6dQlfe6yJvmjqIBxdZmv3lh8zwc4bmCXF2qw+nYSL0Z
ohEUGW6yhhtoPkg3Goi3XZZenMfvJ2II4pEZXNLxId26F0KCl3GBUzGpn/Z9Yr9y
4aOTHcyKJloJONDO1w2AFrR4pTqHTI2KpdVG1/IsELm8VCLAAVBpQ570su9t+Oza
8e0x79+Rj1QqCyXBJhnEUhAFZdWCEOrCMc0u
-----END CERTIFICATE-----
>ENDOFBUF
```

<---manually type this on a new line after the ----END OF CERTIFICATE---- line and press ENTER</pre>

Em seguida, confirme a alteração e renove a licença:

```
FPR-2-A /security/trustpoint* # comm
FPR-2-A /security/trustpoint # scope license
FPR-2-A /license # scope licdebug
FPR-2-A /license/licdebug # renew
```

Agora você deve verificar se o licenciamento foi renovado:

<#root>

FP9300-1-A-A-A /license/licdebug # show license all

Smart Licensing Status

Smart Licensing is ENABLED

Registration: Status: REGISTERED Smart Account: TAC Cisco Systems, Inc. Virtual Account: CALO Export-Controlled Functionality: Allowed Initial Registration: SUCCEEDED on Jul 01 18:37:38 2018 UTC Last Renewal Attempt: SUCCEEDED on Oct 09 17:39:07 2018 UTC Next Renewal Attempt: Apr 07 17:39:08 2019 UTC Registration Expires: Oct 09 17:33:07 2019 UTC License Authorization:

Status: AUTHORIZED on Oct 09 17:39:12 2018 UTC Last Communication Attempt: SUCCESS on Oct 09 17:39:12 2018 UTC Next Communication Attempt: Nov 08 17:39:12 2018 UTC Communication Deadline: Jan 07 17:33:11 2019 UTC

### Instalações do software ASA que exigem conformidade com FIPS (Federal Information Processing Standards, padrões federais de processamento de informações)

Para plataformas baseadas em ASA que exigem conformidade com FIPS, a importação do certificado CA 2 raiz do QuoVadis pode falhar por não conformidade com os requisitos criptográficos de assinatura e esta mensagem pode ser exibida:

Do you accept this certificate? [yes/no]: yes Trustpoint CA certificate is not FIPS compliant. % Error in saving certificate: status = FAIL

Como solução alternativa para instalações ASA compatíveis com FIPS, importe o certificado intermediário HydrantID SSL ICA G2. O certificado HydrantID SSL ICA G2 é mostrado a seguir e está em conformidade com os requisitos do algoritmo de assinatura sha256WithRSAEncryption. Consulte a documentação mostrada neste artigo para carregar o certificado com base em sua plataforma:

#### ----BEGIN CERTIFICATE-----

MIIGxDCCBKygAwIBAqIUdRcWd4PQQ361VsNX1G5FY7jr06wwDQYJKoZIhvcNAQEL BQAwRTELMAkGA1UEBhMCQk0xGTAXBqNVBAoTEFF1b1ZhZG1zIExpbW10ZWQxGzAZ BgNVBAMTElF1b1ZhZGlzIFJvb3QgQ0EgMjAeFw0xMzEyMTcxNDI1MTBaFw0yMzEy MTcxNDI1MTBaMF4xCzAJBgNVBAYTA1VTMTAwLgYDVQQKEydIeWRyYW50SUQgKEF2 YWxhbmNoZSBDbG91ZCBDb3Jwb3JhdGlvbikxHTAbBqNVBAMTFEh5ZHJhbnRJRCBT U0wgSUNBIEcyMIICIjANBgkqhkiG9w0BAQEFAAOCAg8AMIICCgKCAgEA9p1ZOA9+ H+tgdln+STF7bd0xvn0ERYyjo8ZbKumzigNePSwbQYVWuso76GI843yjaX2rhn0+ Jt0NVJM41jVctf9qwacVduR7CEi0qJgpAUJyZUuB9IpFWF1Kz1403Leh6URuRZ43 RzHaRmNtzkxttGBuOtAg+ilOuwiGAo9VQLgdONlqQFcrbp97/f08ZIqiPrbhLxCZ fXkYi3mktZVRFKXG62FHAuH1sLDXCKba3avDcUR7ykG4ZXcmp6kl14UKa8JH0HPE NYyr0R6oHEL0GZMox1nQcFwuYMX9sJdAUU/9SQVXyA6u6Ytx1pZiC8qhXM1IE00T Q9+q5ppffSUDMC4V/5If5A6snKVP78M8qd/RMVswcjMUMEnov+wykwCbDLD+IReM A57XX+HojN+8XFTL9Jwge3z3Z1MwL7E54W3cI7f6cx05DVwoKxkdk2jRIg37ogS1 SU3z/bA9UXjHcT1/6BoLho2p9rWm6oljANPeQuLHyGJ3hc19N8nDo2IATp70klGP kd1qhIgrdkki7gBpanMOK98hKMpdQgs+NY4DkaMJqfrHzWR/CYkdyUCivFaepaFS K78+jVu1oCMOFOnucPXL2fQa3VQn+69+7mA324frjwZj9NzrHjd0a5UP7waPpd9W 2jZoj4b+g+l+XU1SQ+9DWiuZtvfDW++k0BMCAwEAAaOCAZEwggGNMBIGA1UdEwEB /wQIMAYBAf8CAQAweAYDVR0gBHEwbzAIBgZngQwBAgEwCAYGZ4EMAQICMA4GDCsG AQQBvlgAAmQBAjBJBgwrBgEEAb5YAAOHBAAwOTA3BggrBgEFBQcCARYraHR0cDov L3d3dy5oeWRyYW50aWQuY29tL3N1cHBvcnQvcmVwb3NpdG9yeTByBqgrBqEFBQcB AQRmMGQwKgYIKwYBBQUHMAGGHmh0dHA6Ly9vY3NwLnF1b3ZhZG1zZ2xvYmFsLmNv bTA2BggrBgEFBQcwAoYqaHR0cDovL3RydXN0LnF1b3ZhZG1zZ2xvYmFsLmNvbS9x dnJjYTIuY3J0MA4GA1UdDwEB/wQEAwIBBjAfBqNVHSMEGDAWqBQahGK8SEwzJQTU 7tD2A8QZRtGUazA5BgNVHR8EMjAwMC6gLKAqhihodHRwOi8vY3JsLnF1b3ZhZGlz Z2xvYmFsLmNvbS9xdnJjYTIuY3JsMB0GA1UdDgQWBBSYarYtLr+nqp/299YJr9WL V/mKtzANBgkqhkiG9w0BAQsFAAOCAgEAlraik8EDDUkpAnIOaj09/r4dpj/Zry76 6SH1oYPo7eTGzpDanPMeGMuSmwdjUkFUPALuWwkaDERfz9xdyFL3N8CRq9mQhdtT 3aWQUv/iyXULXT87EgL3b8zzf8fhTS7r654m9WM2W7pFqfimx9qAlFe9XcVlZrUu 9hph+/MfWMrUju+VPL5U7hZvUpg66mS3BaN15rsXv2+Vw6kQsQC/82iJLHvtYVL/ LwbNio18CsinDeyRE0J9wlYDgzcq5rhD0rtX4JEmBzq8yBRvHIB/023o/vI05oxh 83Hic/2Xgwksf1DKS3/z5nTzhsUIpCpwkN6nHp6gmA8JBXoU1KQz4eYHJCg/ZyC+ BuY2vHpNx6101J5dmy7ps7J7d6mZXzguP3DQN84hjtfwJPqdf+/9RgLriXeFTqwe snxbk2FsPhwxhiNOH98GSZVvG02v10uHLVaf9B+puYpoUiEqqm1WG5mWW1PxHstu Ew9jBMcJ6wjQc8He9rSUmrhBr0HyhckdC99RqEvpcZpV2XL4nPPrTI2ki/c9xQb9 kmhVGonSXy5aP+hDC+Ht+bxmc4wN5x+vB02hak8Hh8jIUStRxOsRfJozU0R9ysyP EZAHFZ3Zivg2BaD4t0IS08/T2FDjG7PNUv0tgPA0Kw2t94B+1evrSUhqJDU0Wf9c 9vkaKoPvX4w=

----END CERTIFICATE-----

# Informações Relacionadas

• Suporte técnico e downloads da Cisco

#### Sobre esta tradução

A Cisco traduziu este documento com a ajuda de tecnologias de tradução automática e humana para oferecer conteúdo de suporte aos seus usuários no seu próprio idioma, independentemente da localização.

Observe que mesmo a melhor tradução automática não será tão precisa quanto as realizadas por um tradutor profissional.

A Cisco Systems, Inc. não se responsabiliza pela precisão destas traduções e recomenda que o documento original em inglês (link fornecido) seja sempre consultado.